## MANUAL USUARIO FINAL: SISTEMA DE VOTACIONES <Resumen>

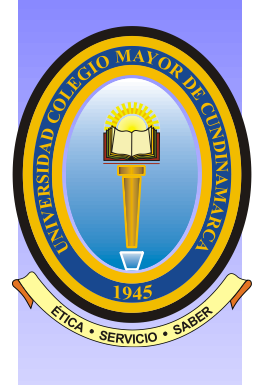

## ACADEMUSOFT - LIMESURVEY

Universidad Colegio Mayor de Cundinamarca Oficina de Planeación, Sistemas y Desarrollo Bogotá D.C., septiembre 2020

## Tabla de Contenido

| INTRODUCCIÓN                                              | 1 |
|-----------------------------------------------------------|---|
| 1. LINEAMIENTOS PARA LA CONSULTA "DESIGNACIÓN DEL RECTOR" | 2 |
| 2. SISTEMA DE INFORMACIÓN ACADÉMICO: ACADEMUSOFT          | 3 |
| ACADEMUSOFT VOTANTE                                       | 3 |
| Ejercer votación en línea.                                | 3 |
| 3. SISTEMA DE INFORMACIÓN PARA ENCUESTAS: LIMESURVEY      | 6 |
| LIMESURVEY VOTANTE                                        | 6 |

#### INTRODUCCIÓN

El objetivo de este documento es describir de manera detallada la forma como el usuario final (docente, administrativo, estudiante o egresado) puede hacer uso del sistema de información que corresponda para poder participar en la consulta "Designación de rector para el periodo 2020 – 2024".

El usuario final, en el momento en que los sistemas se activen, puede participar por una sola vez con la tranquilidad y certeza que su voto es secreto y en el escrutinio final contará para el candidato de su selección.

#### 1. LINEAMIENTOS PARA LA CONSULTA "DESIGNACIÓN DEL RECTOR"

Para participar de la consulta "designación del rector", se tendrá en cuenta el siguiente orden:

- 1. DOCENTE
- 2. ADMINISTRATIVO
- 3. ESTUDIANTE
- 4. EGRESADO

Es importante aclarar que, en cumplimiento del Acuerdo 017 de 2020 en su artículo cuarto, cada usuario en la consulta podrá participar una sola vez y por un solo candidato.

En concordancia con lo descrito, las personas que ejerzan más de un rol dentro de la comunidad universitaria pueden ejercer su participación de conformidad con el orden arriba señalado. A manera de ejemplo, si una persona el día de la consulta ostenta diferentes roles como, por ejemplo: docente, egresado y estudiante; podrá participar únicamente con un solo rol, en este caso, el de docente, en atención a que, de conformidad con el orden definido, es el primero o número 1. Este mismo criterio aplicará para cualquier combinación de roles.

Para la consulta se tienen dispuestas dos aplicaciones denominadas *Academusoft* y *Limesurvey*. Los usuarios con el rol de docente o de estudiante participarán únicamente a través de *Academusoft* y los usuarios con rol administrativo o egresado lo harán por el sistema *Limesurvey*.

### 2. SISTEMA DE INFORMACIÓN ACADÉMICO: ACADEMUSOFT

#### ACADEMUSOFT VOTANTE

Esta aplicación permite a los docentes y estudiantes participar de la consulta, lo pasos a seguir son:

#### Ejercer votación en línea.

Después de ingresar al sistema de información académico seguir la siguiente ruta:

# Ruta: Bienestar y Elecciones / Elección de Cuerpos Colegiados / Votar en línea

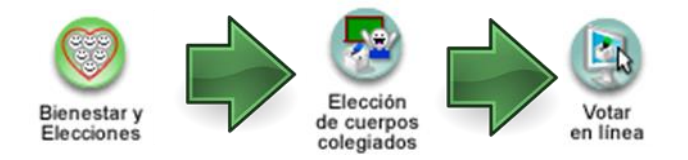

Esta funcionalidad permite a los usuarios participar de la consulta en línea.

El usuario debe seleccionar su rol según el proceso de consulta en el que participará y dar clic en la opción "Continuar":

| Bienesta | AcademuSoft a. a                                                  |                     |
|----------|-------------------------------------------------------------------|---------------------|
|          | Seleccione el Rol con el que Desea Participar en el Proceso de Vo | laciones en Linea   |
|          | Roles<br>ESTUDIANTE V                                             |                     |
|          | ESTUDIANTE                                                        | Continuar           |
| Volver   |                                                                   | Volver<br>al inicio |

Se debe seleccionar la consulta que está habilitado según las fechas parametrizadas por el administrador de la aplicación y se debe dar clic en la opción "Continuar", tal como se ilustra en la siguiente imagen.

| B      | ienestar Uni | iversitario                        |                                                        | Aca                              | demuS               | ofta                   |
|--------|--------------|------------------------------------|--------------------------------------------------------|----------------------------------|---------------------|------------------------|
|        |              | Votar                              | r en Línea                                             |                                  |                     |                        |
|        |              | Nombre de<br>REPR. ESTUDIANTES FAC | el Proceso de Elección<br>:ULTAD ADMINISTRACIÓN ECONOI | MÍA                              |                     |                        |
|        |              |                                    |                                                        | -                                | Continuar           | Í                      |
| Volver |              |                                    |                                                        | Menů<br>proceso de<br>elecciones | Volver<br>al inicio | Salir de la aplicación |

El sistema presentará una interfaz con los candidatos y el usuario deberá seleccionar el de su predilección.

|                                                                                                    | n Línea                                                                                   |
|----------------------------------------------------------------------------------------------------|-------------------------------------------------------------------------------------------|
| Nombre del Proceso de Elección                                                                       | Tipo de Votante                                                                           |
| REPR. ESTUDIANTES FACULTAD ADMINISTRACIÓN ECONO                                                      | DMIA ESTUDIANTE                                                                           |
| Cargo de                                                                                             | e Elección                                                                                |
| REPRESENTANTE ESTUDIANTES CONSEJO FA                                                                 | CUETAD ADMINISTRACION Y ECONOMIA - 2019                                                   |
| renga e<br>Para realizar su selección ubique el nuntero en el candidato y baga diok                  | n overna<br>, deberá observar una equis roia. Si desea cambiar el candidato realice a     |
| mismo procedimiento. Para regis                                                                      | irar su voto naga clic en "VOTAR".                                                        |
| Código<br>1<br>Nombre<br>JOCOM CONTENTENTENTENTENT<br>Código<br>3<br>Nombre<br>Código<br>3<br>Nombre | Código<br>2<br>Nombre<br>2<br>Nombre<br>2<br>Código<br>Código<br>Nombre<br>VOTO EN BLANCO |

Para registrar su participación se debe dar clic en la opción "Votar" y el sistema lanzará un mensaje de confirmación en el cual se debe pulsar "Aceptar" para almacenar el voto.

| Bienestar Universitario<br>190.144.239.252:8090 dice                 | AcademuSoftara                            |
|----------------------------------------------------------------------|-------------------------------------------|
| USTED ESTÁ OTORGANDO UN VOTO                                         | D AL CANDIDATO VOTO EN BLANCO             |
| REPR. ESTUDI, ¿ESTÁ SEGURO DE SU DECISIÓN?                           | nte<br>TE                                 |
| RE<br>Para realizar su selecciór<br>mismo procedimiento. Para regist | Aceptar Cancelar rel candidato realice el |
|                                                                      |                                           |
| Código<br>1<br>Nombre                                                | Código<br>2<br>Nombre                     |
| Código<br>3<br>Nombre                                                | VOTO EN<br>BLANCO                         |

Su participación fue registrada.

#### 3. SISTEMA DE INFORMACIÓN PARA ENCUESTAS: LIMESURVEY

#### LIMESURVEY VOTANTE

Esta aplicación permite a los administrativos y egresados participar de la consulta, lo pasos a seguir son:

Al correo electrónico registrado del usuario llegará un mensaje con la invitación a participar en el proceso de consulta, donde se informa la hora de activación y cierre del proceso.

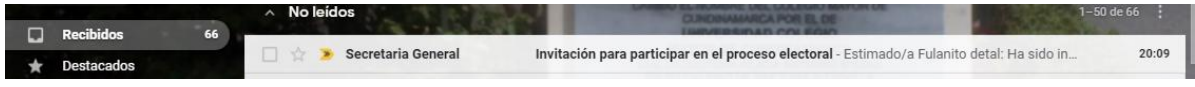

Nota: es importante que el usuario valide tanto la bandeja de entrada como la bandeja spam, buscando el remitente administrador@unicolmayor.edu.co

El usuario deberá abrir el correo y leer detenidamente la información allí consignada.

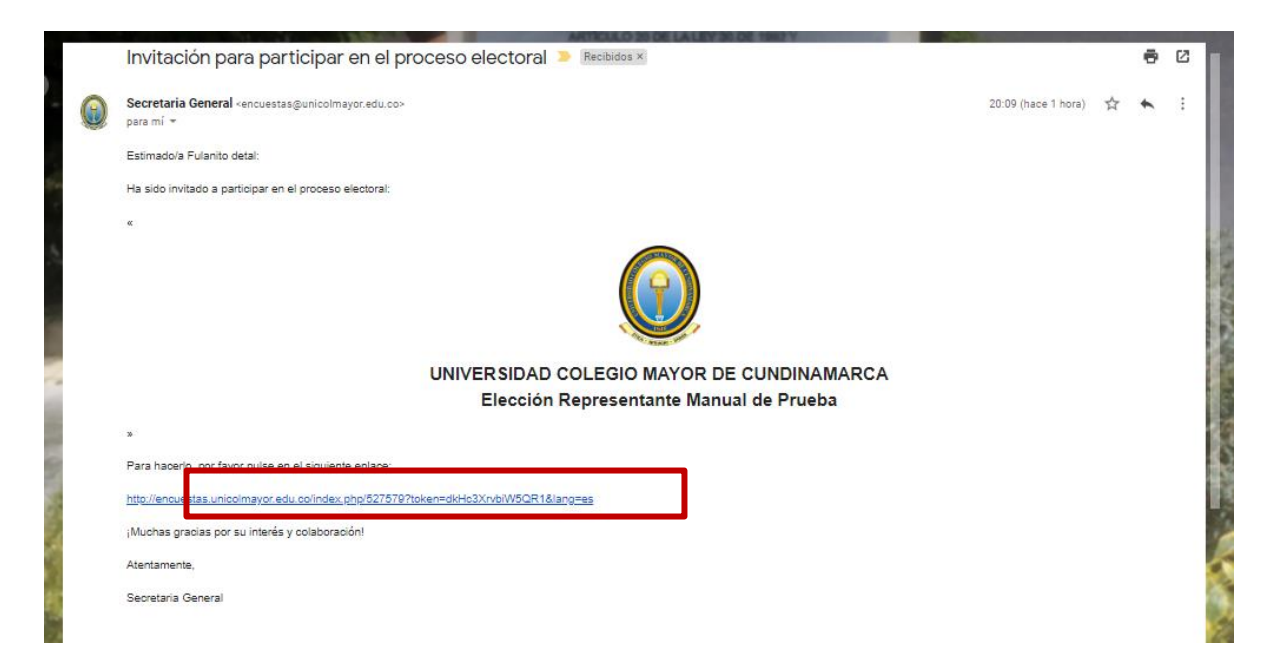

Para poder participar deberá dar clic en el enlace contenido en el correo electrónico, es de aclarar que este enlace solo funciona por una única vez y para un solo uso, por lo tanto, si registra su voto; al intentar volver a dar clic en el link, el sistema le mostrará un mensaje informando que ya participo en el proceso.

Al dar clic en el enlace, éste lo direcciona directamente al tarjetón electrónico.

|                                                                                                    | UNIVERSIDAD COLEGIO MAYOR DE CUNDINAMARCA<br>Elección Representante Manual de Prueba                                                                                                    |
|----------------------------------------------------------------------------------------------------|----------------------------------------------------------------------------------------------------|
| Una nota sobre privaci<br>Esta encuesta es anónis<br>El registro de su respue<br>encuesta lo regulera. Si<br>contraseña está admini<br>existe ninguna forma di | dad<br>ma.<br>Ista en la encuesta no contiene ninguna información de lóenóficación sobre usted, a no ser que una pregunta específica de la<br>Iudífica una clave para acceder a esta encuesta, por favor, aregúnese de que no sea guardada con sus respuestas. Esta<br>Istrada en una base de datos oficientes a la encuesta y sólo será Utificada para indican al ha completado, o no, la encuesta. No<br>e identificar las neguestas de la encuesta a partir de la dave. |
| Candidatos                                                                                                    |                                                                                                    |
| Selectore el cand                                                                                                    | Idato de su preferencia                                                                                                    |
|                                                                                                    |                                                                                                    |
| ° <b>1</b>                                                                                                    |                                                                                                    |
|                                                                                                    | _                                                                                                    |
| Nombre                                                                                                    | e Candidato(a) 1                                                                                                    |
| Nombra                                                                                                    | e Candidato(a) 1                                                                                                    |
| Nombra                                                                                                    | e Candidato(a) 1<br>e Candidato(a) 2                                                                                                    |
| <ul> <li>Nombre</li> <li>Nombre</li> <li>Voto El</li> <li>BLANCE</li> </ul>                                                                                    | e Candidato(a) 1<br>e Candidato(a) 2<br>N<br>D                                                                                                    |

Para realizar el voto se debe escoger un solo candidato, o el voto en blanco haciendo clic sobre el punto de selección o sobre la imagen del candidato, asegurando que esté marcado y finalmente dar clic en el botón Enviar.

## Elección Representante Manual de prueba

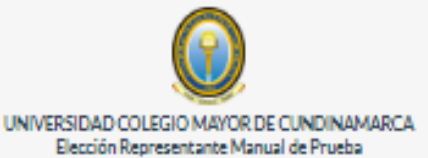

#### Una nota sobre privacidad Esta encuesta es anónima.

El registro de su respuesta en la encuesta no contiene ninguna información de identificación sobre usted, a no sen que una pregunta específica de la encuesta lo requiera. Si utiliza una clave para acceder a esta encuesta, por favor, asegúrese de que no sea guardada con sus respuestas. Esta contraseña está administrada en una base de datos diferente a la encuesta y acio será utilizada para indicar al ha completado, o no, la encuesta. No existe ninguna forma de identificar las respuestas de la encuesta a partir de la clave.

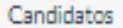

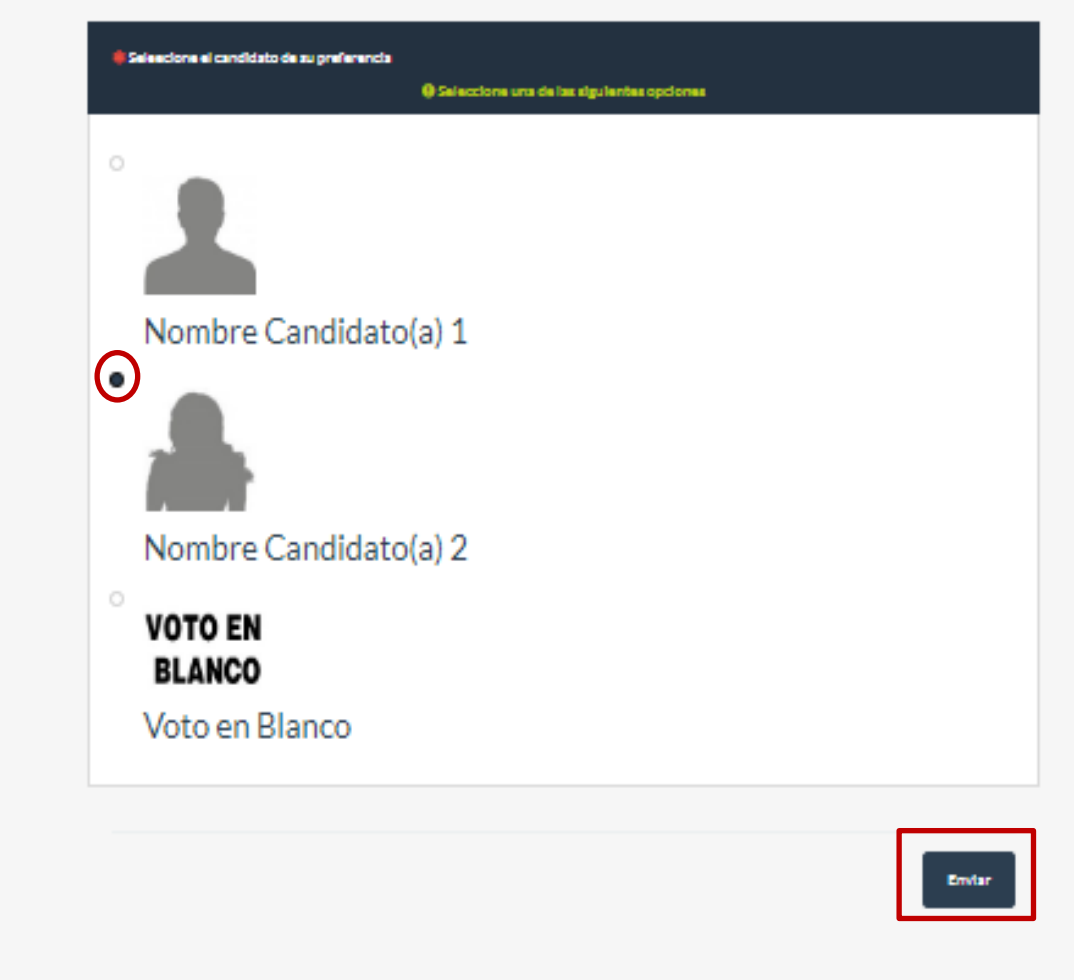

Cuando se ejecute este proceso el sistema le mostrara el siguiente mensaje:

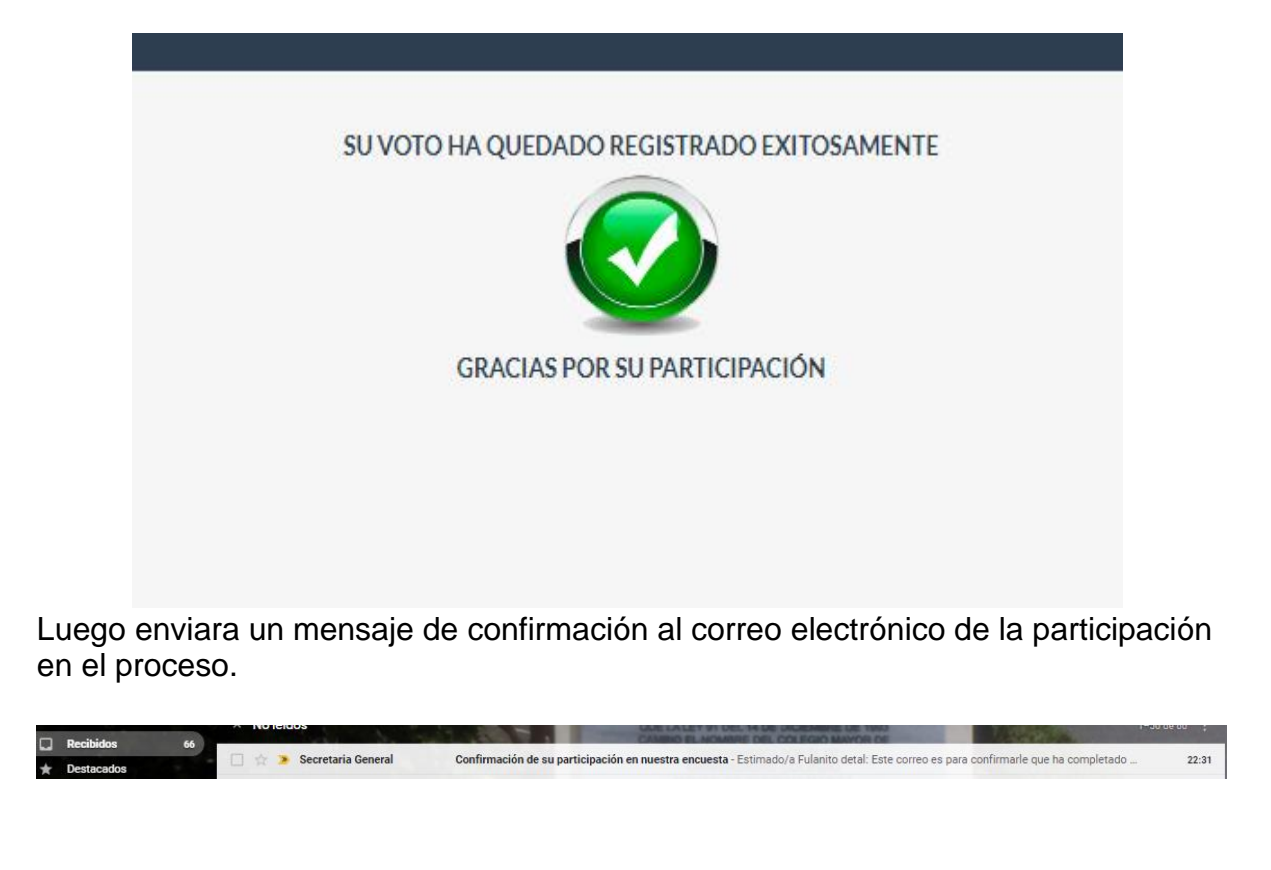

|   | Confirmación de su participación en nuestra encuesta D Recibidos 🛛                                                                                                    |                         |   | 6 | Ø |
|---|----------------------------------------------------------------------------------------------------|-------------------------|---|---|---|
| ٢ | Secretaria General «encuestas@unicolmayor.edu.co»<br>para mí *                                                                                                    | 22:31 (hace 12 minutos) | ☆ | * | : |
|   | Este correo es para confirmarle que ha completado el proceso de votación titulado "Elección Representante Manual de prueba" y su voto a quedado registrado exi                             | tosamente.              |   |   |   |
|   | ¡Muchas gracias por su participación!.<br>Si tiene alguna duda o consulta adicional, por favor póngase en contacto con Secretaria General en <u>secretariagenera(@unicolmayor.edu.co</u> . |                         |   |   |   |
|   | Reciba un cordial saludo,<br>Secretaria General                                                                                                    |                         |   |   |   |
|   | AVISO LEGAL                                                                                                    |                         |   |   |   |

Su participación fue registrada.